# Windows 7\_Bluetooth printer configuration guide

1. Click on "Bluetooth "  $\rightarrow$  Add Device.

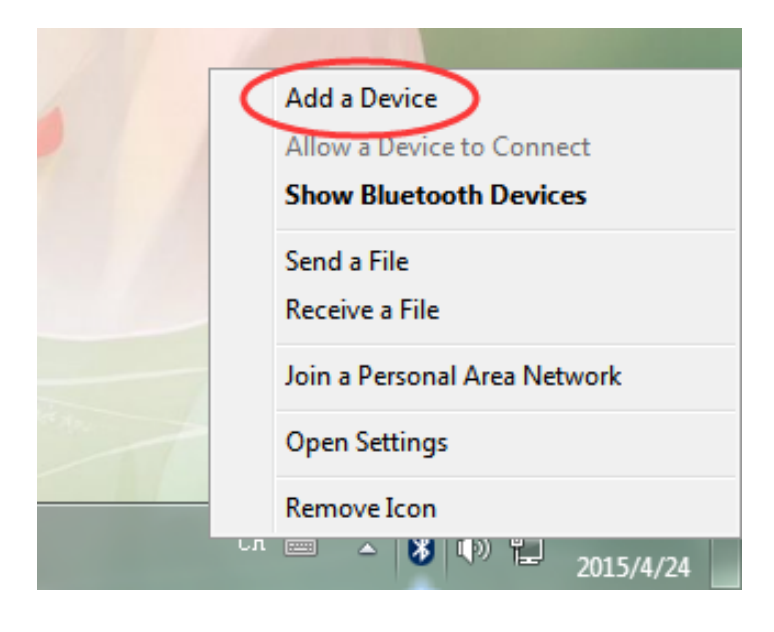

### 2. Click on the search to the "Bluetooth Printer" $\rightarrow$ Next.

**22** 

| 0 | Me Add a device                                                      |
|---|----------------------------------------------------------------------|
|   | Select a device to add to this computer                              |
|   | Windows will continue to look for new devices and display them here. |
|   | BlueTooth Printer<br>Bluetooth<br>Other<br>Bluetooth<br>Other        |
|   |                                                                      |
|   |                                                                      |
|   | What if Windows doesn't find my device?                              |
|   | <u>N</u> ext Cancel                                                  |

### 3. Click on "Enter the device's pairing code".

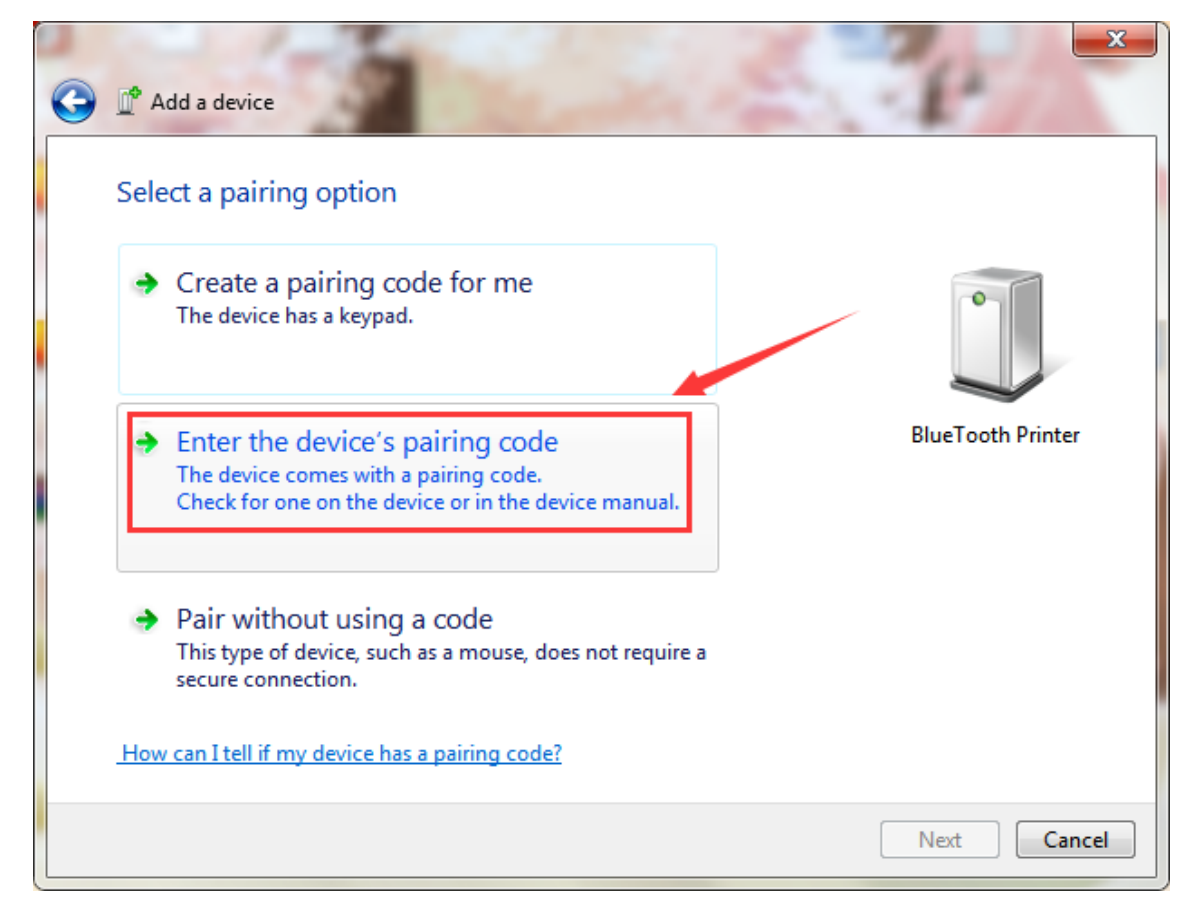

### 4. Enter the pairing code "1234" $\rightarrow$ Next.

| G | Add a device                                                                                                    | ×                 |
|---|----------------------------------------------------------------------------------------------------|-------------------|
|   | Enter the pairing code for the device<br>This will verify that you are connecting to the correct device.<br>1234<br>The code is either displayed on your device or in the information that |                   |
|   | came with the device.                                                                                                    | BlueTooth Printer |
|   | What if I can't find the device pairing code?                                                                                                    |                   |
|   |                                                                                                    | Next Cancel       |

#### 5. Prompted "This device has been successfully added to this computer".

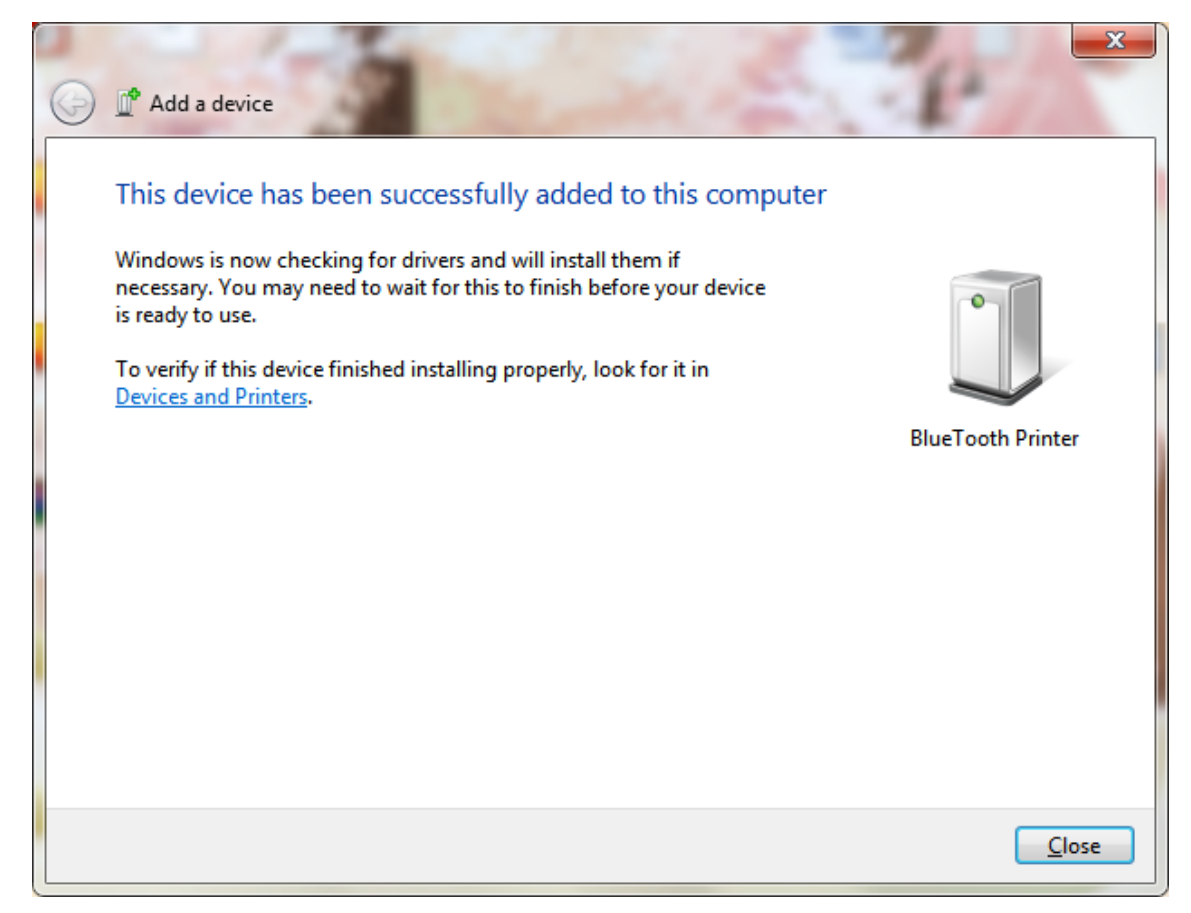

### 6. Click on "Bluetooth" $\rightarrow$ Showing Bluetooth device.

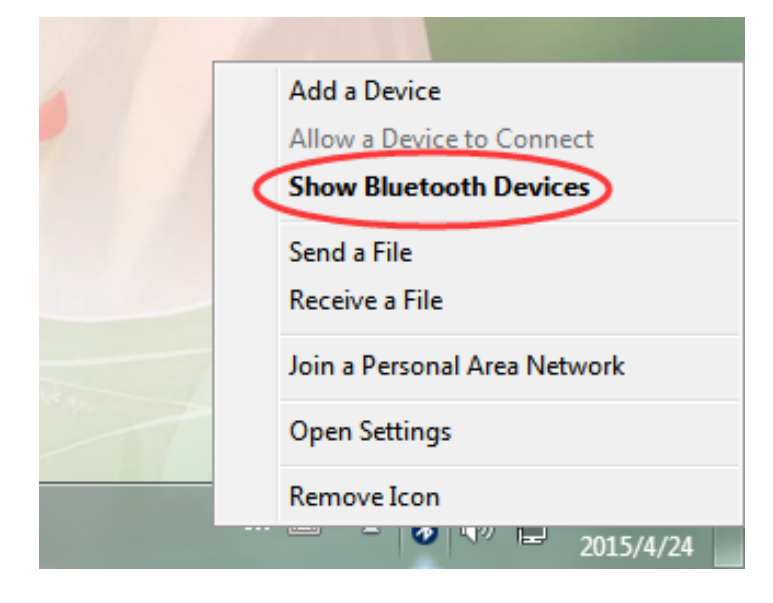

# 7. Chick on "Bluetooth Printer" $\rightarrow$ Properties.

| 🖉 🗸 Hardware and Sound > Devices and Printers > Bluetooth Devices 🔹 🚽 🚱 Search Devices and Printers | ρ |  |  |  |  |  |
|----------------------------------------------------------------------------------------------------|---|--|--|--|--|--|
| File Edit View Tools Help                                                                           |   |  |  |  |  |  |
| Add a device Add a printer Remove device 🖾 🔻 🔞                                                      | , |  |  |  |  |  |
| Devices (1)                                                                                         |   |  |  |  |  |  |
| Create shortcut<br>BlueTooth Prin<br>Remove device<br>Properties                                    |   |  |  |  |  |  |
|                                                                                                    |   |  |  |  |  |  |
| Blue I ooth Printer                                                                                 |   |  |  |  |  |  |
| Category: Other                                                                                     |   |  |  |  |  |  |

### 8. At the Properties Click on "Services" $\rightarrow$ Serial port (SPP) $\rightarrow$ Apply.

|                                                     | Carl Engl                                                                                                    |            | 23 |  |  |  |
|-----------------------------------------------------|----------------------------------------------------------------------------------------------------|------------|----|--|--|--|
| Search Devices and Printers > Bluetooth Devices + 4 |                                                                                                    |            |    |  |  |  |
| File Edit View Tools Help                           |                                                                                                    |            |    |  |  |  |
| Add a device Add a printer Remove device            | BlueTooth Printer Properties                                                                                                    | <b>-</b> ( | 2  |  |  |  |
| Devices (1)     BlueTooth Printer                   | General       Hardware       Services       Bluetooth         It is Bluetooth device offers the following services. To use a service, select the check box.       Bluetooth Services         It is bluetooth Services       Serial port (SPP) 'Serial Port' |            |    |  |  |  |
|                                                     | OK Cancel Apply                                                                                                    |            |    |  |  |  |
| BlueTooth Printer                                   |                                                                                                    | J          |    |  |  |  |
| Category: Other                                     |                                                                                                    |            |    |  |  |  |

9. Open the Device Manager (Right click-Computer  $\rightarrow$  Properties  $\rightarrow$ 

Device Manager)  $\rightarrow$  Ports.

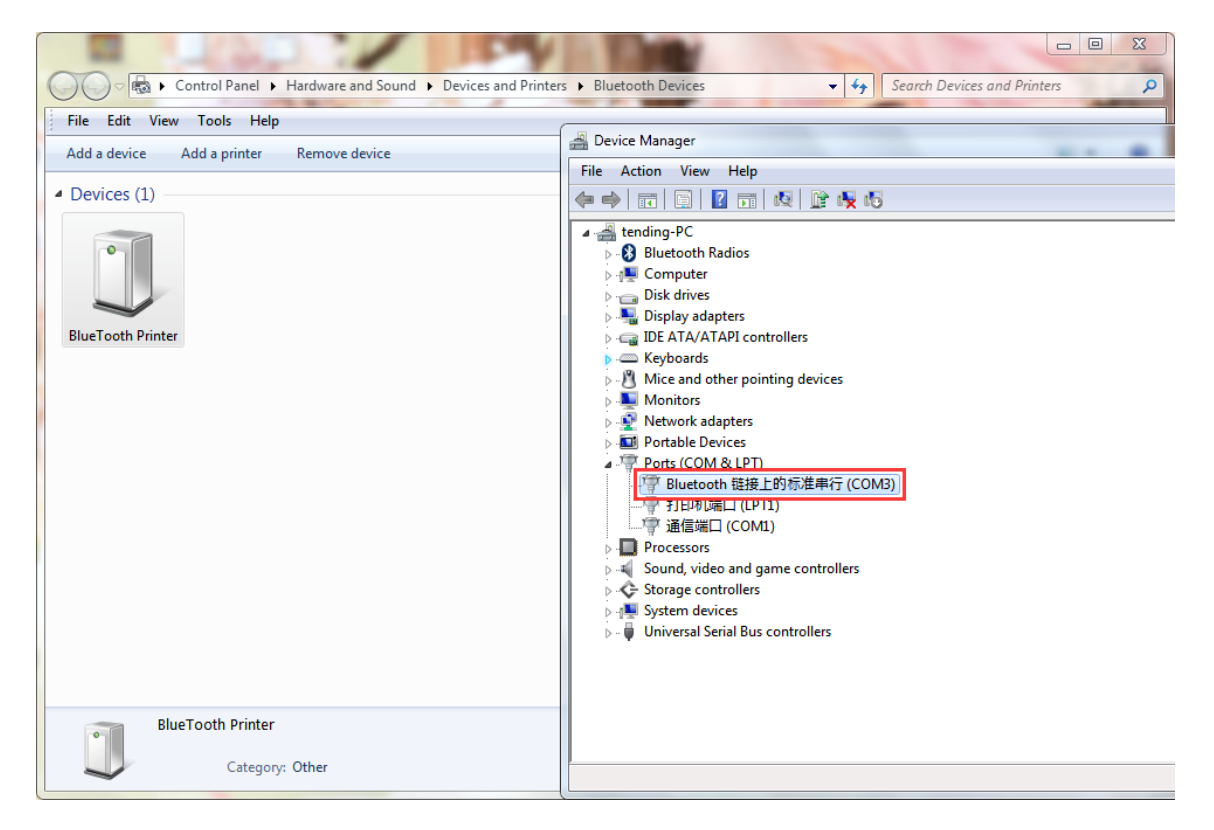

#### 10. Click on "Bluetooth" $\rightarrow$ Port Setting $\rightarrow$ OK.

| 🚔 Device Manager                                                                                                    |                                                                                                    |  |  |  |  |
|----------------------------------------------------------------------------------------------------|----------------------------------------------------------------------------------------------------|--|--|--|--|
| File Action View Help                                                                                                    |                                                                                                    |  |  |  |  |
| ⇐ ⇒   ☶   📴   🖬   🕺 😫 🍕 🖡                                                                                                    |                                                                                                    |  |  |  |  |
| <ul> <li>▲ ending-PC</li> <li>Bluetooth Radios</li> <li>Computer</li> <li>Disk drives</li> <li>Display adapters</li> <li>Display adapters</li> <li>Display adapters</li> <li>Display adapters</li> <li>Display adapters</li> <li>More and other pointing devices</li> <li>Monitors</li> <li>Monitors</li> <li>Network adapters</li> <li>Portable Devices</li> <li>Ports (COM &amp; LPT)</li> <li>Ports (COM &amp; LPT)</li> <li>Processors</li> <li>Sound, video and game controllers</li> <li>System devices</li> <li>System devices</li> <li>Universal Serial Bus controllers</li> </ul> | Bluetooth 链接上的标准串行 (COM3) Properties         General       Port Settings         Diver       Details         Bits per second:       9600         Data bits:       8         Parity:       None         Stop bits:       1         Flow control:       Hardware         Advanced       Restore Defaults         OK       Cancel |  |  |  |  |
|                                                                                                    |                                                                                                    |  |  |  |  |

### 11. Click on the "Printer Properties".

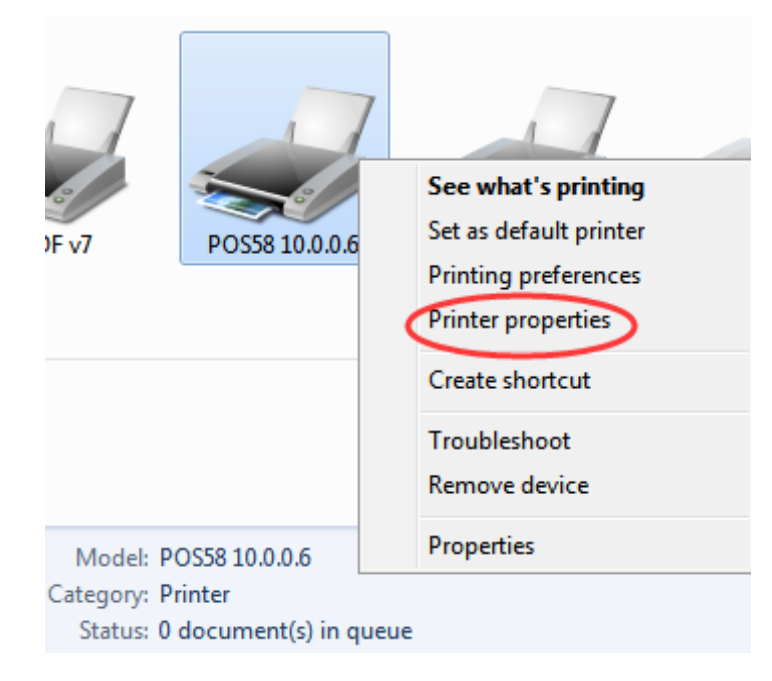

### 12. Choose the "Ports" $\rightarrow$ COM3 $\rightarrow$ Apply.

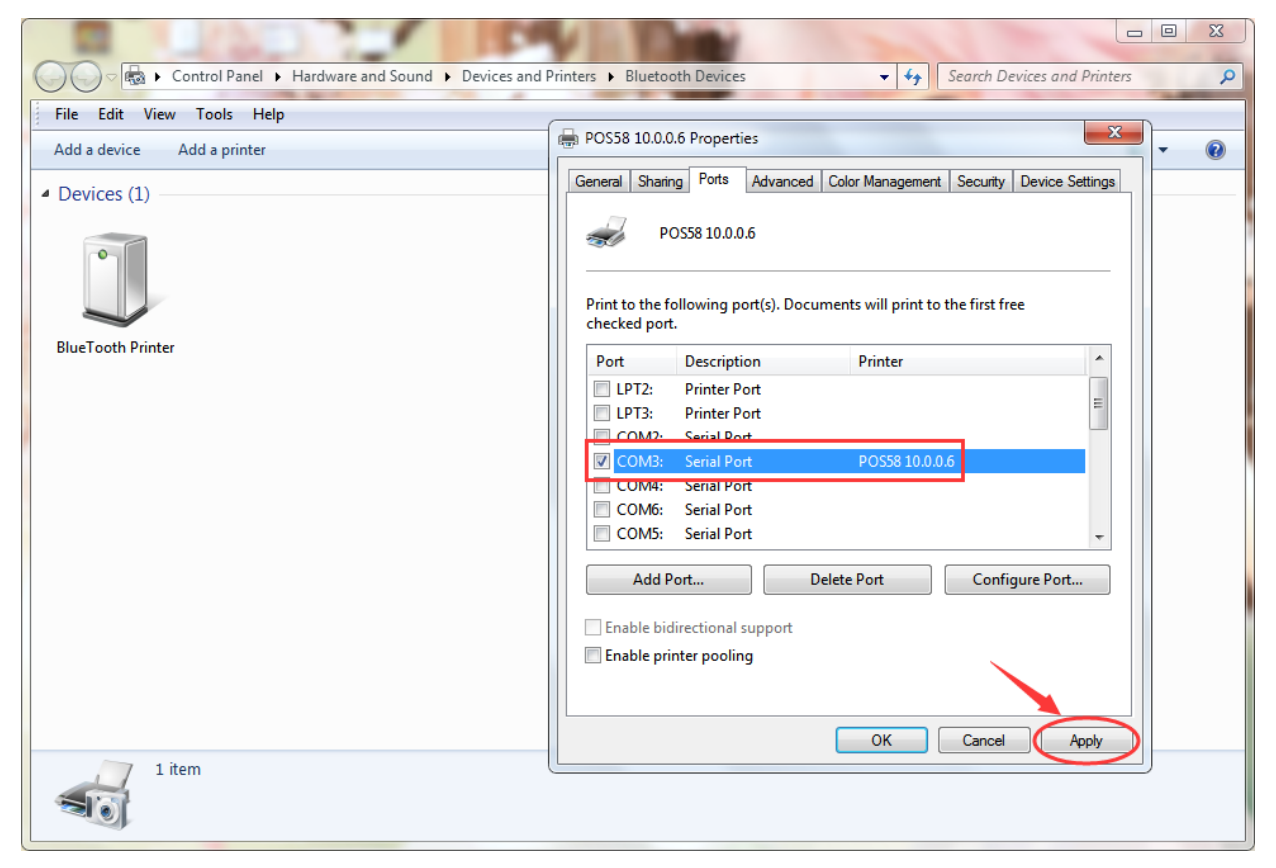

### 13. Click on "Device Setting" $\rightarrow$ Print Model $\rightarrow$ Print as soft font $\rightarrow$

Apply.

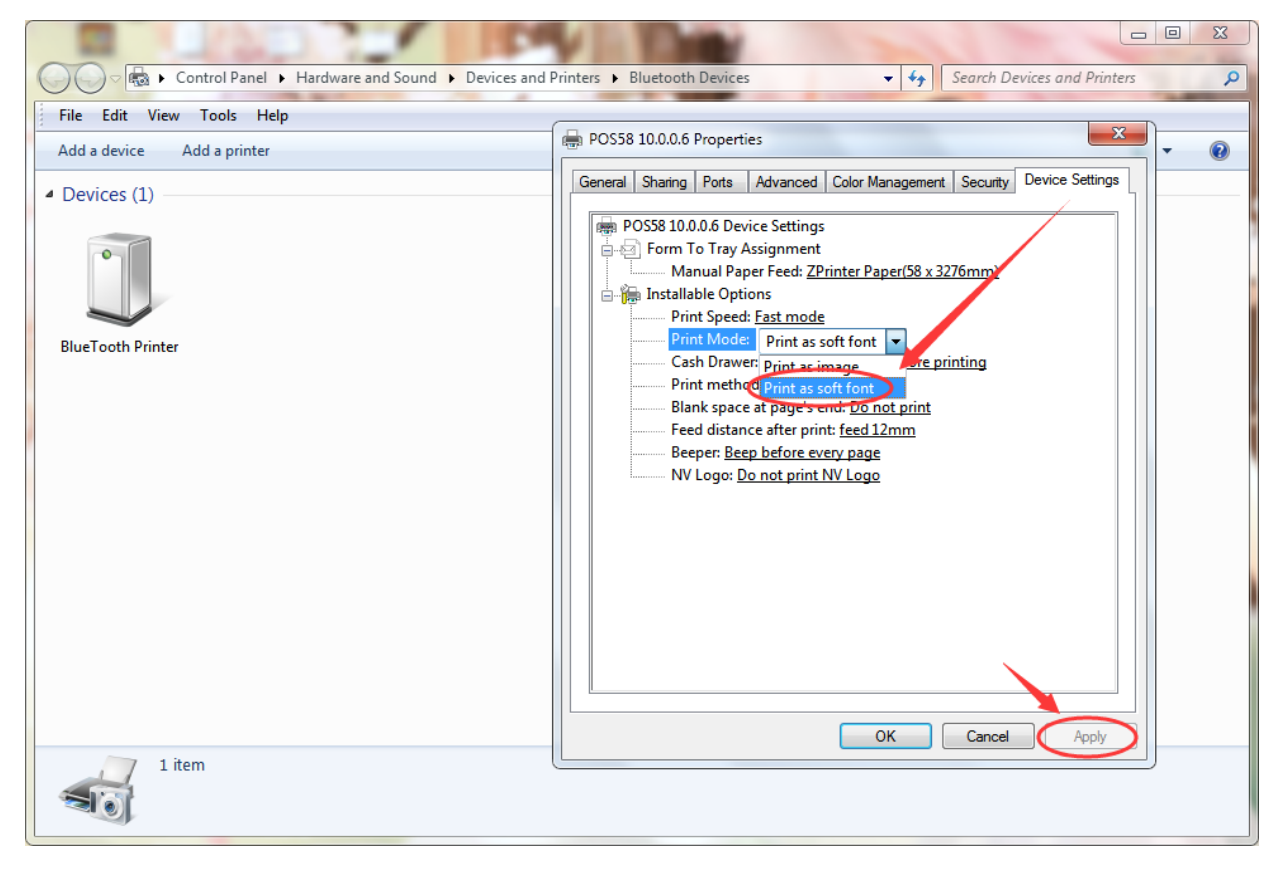

# 14. Click on "General" $\rightarrow$ Print Text Page.

| COC - 💀 • Control Panel • Hardware and Sound • Devices and F | Printers > Bluetooth Devices - 4 Search Devices and Printers             |  |  |  |  |
|--------------------------------------------------------------|--------------------------------------------------------------------------|--|--|--|--|
| File Edit View Tools Help                                    |                                                                          |  |  |  |  |
| Add a device Add a printer                                   | POS58 10.0.0.6 Properties                                                |  |  |  |  |
| Devices (1)                                                  | General Sharing Ports Advanced Color Management Security Device Settings |  |  |  |  |
|                                                              | POS58 10.0.0.6                                                           |  |  |  |  |
| BlueTooth Printer                                            | Comment:                                                                 |  |  |  |  |
|                                                              |                                                                          |  |  |  |  |
|                                                              | Model: POS58 10.0.0.6                                                    |  |  |  |  |
|                                                              | Color: No Paper available:                                               |  |  |  |  |
|                                                              | Double-sided: No ZPrinter Paper(58 x 3276mm)                             |  |  |  |  |
|                                                              | Staple: No                                                               |  |  |  |  |
|                                                              | Maximum resolution: 203 dpi                                              |  |  |  |  |
|                                                              | Preferences Print Test Page                                              |  |  |  |  |
|                                                              | OK Cancel Apply                                                          |  |  |  |  |
| 1 item                                                       |                                                                          |  |  |  |  |

### 15. Print a test page results.

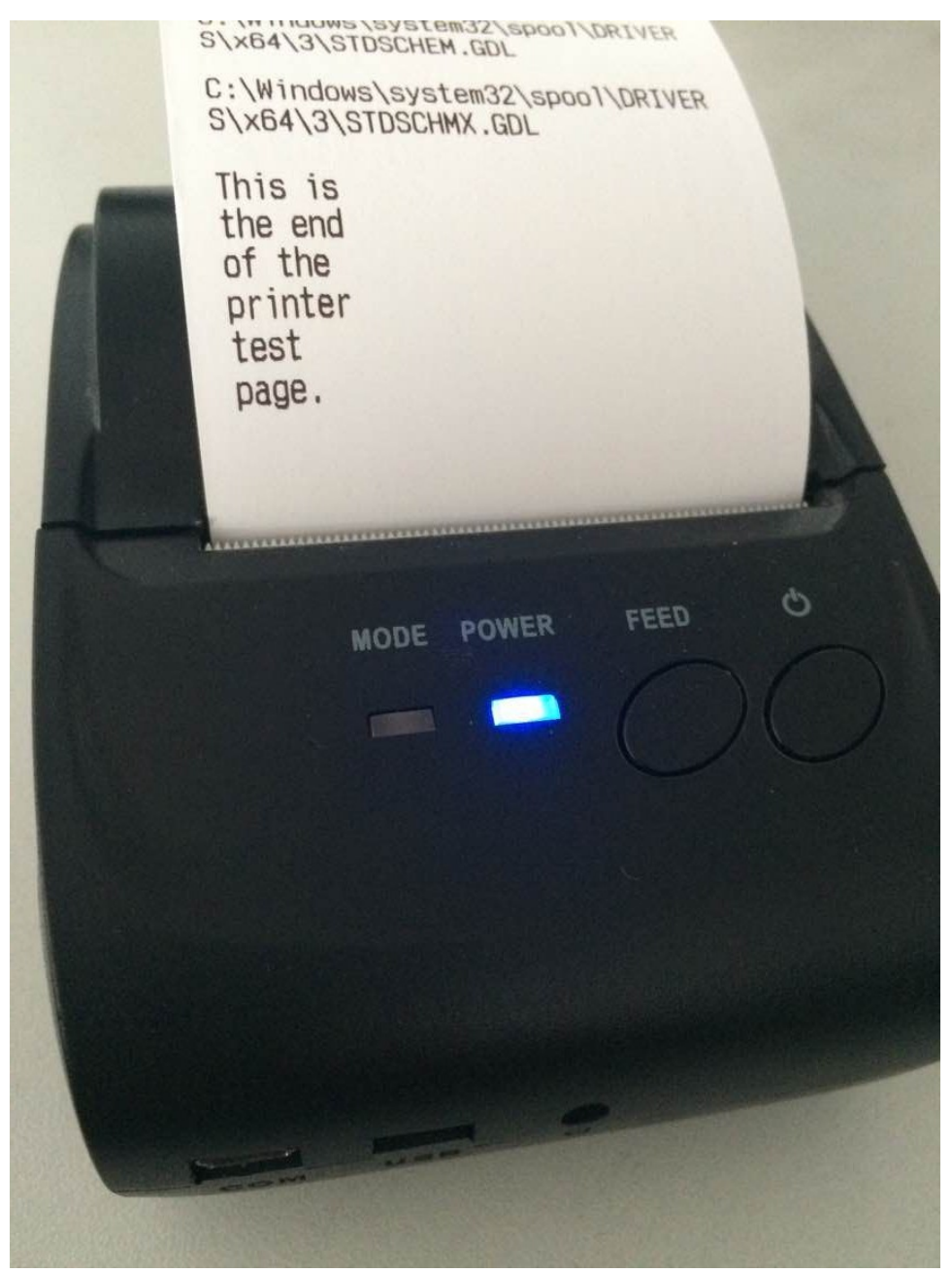